# CCIT-M16 Maitu 麥兔 AI 互動學習玩具 簡易說明書

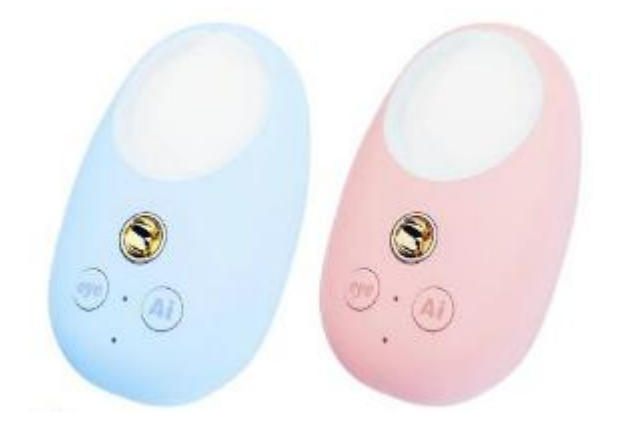

### 手機 APP 下載:

蘋果 APP:MaituBox (麥兔拳擊),繁/簡混合,APPStore 可以下載該 APP https://apps.apple.com/hk/app/maitubox/id6502542113 安卓 APP:MaituBox (麥兔拳擊), 繁體, PLAY 商店可以下載該 APP https://play.google.com/store/apps/details?id=global.maitubox.com&hl=zh TW

### 按鍵:

eye 鍵:長按是開關機。短按是護眼開關。 Ai 鍵:長按後說話再放開,可AI 問答、中英翻譯。

### 使用方法:

1. 拿針戳1下機器後面復位孔 2. 手機打開藍牙功能 3. 手機下載好 MaituBox (麥兔拳擊) 該 APP 並安裝 4. 手機打開 APP 5. 選擇[AI 學習翻譯器]-[添加設備]-選擇[M16-XXXX]裝置名稱 6. 選擇家中 2.4G 的 WiFi 並輸入 WiFi 密碼, 按[連接] 7. 取一個設備名稱, 按[確定], 即可 8. 將[設備]-[語音包]-[切換]-[中文]-[兔寶]或[中英翻譯] 8. 若選[兔寶]是按機器[Ai 鍵]按住不放,對機器說話,即可 AI 問答。 9. 若選[中英翻譯]是按機器[Ai 鍵]按住不放, 說中文句子會自動轉換發聲英文句子、說英文句子會自動轉換發生中 文句子。 10. 按機器[eye 鍵]為護眼燈按鈕 註:手機 APP 只要設置好 WiFi 後,就算手機關機,機器會自動連接家中 WiFi 就能使用,不需再依賴手機 APP。

# 手機 APP 端:

1.設備: 語音包 WiFi 切換 設置:名稱、音量、護眼提醒、智能互動、語言、還原出廠設定、刪除設備 查找設備......機器不會發出聲音,無作用 添加設備 2. 會話: 清空會話記錄 3. 我概: 檢查更新 關於 退出登錄 切換產品

# 規格:

產品型號:ai 互動玩具 M16 電池類型:鋰電池 電池容量:730mAh 輸入電源:5V,1A 支援系統:安卓/IOS/鴻蒙系統設備 充電孔:Type-C孔

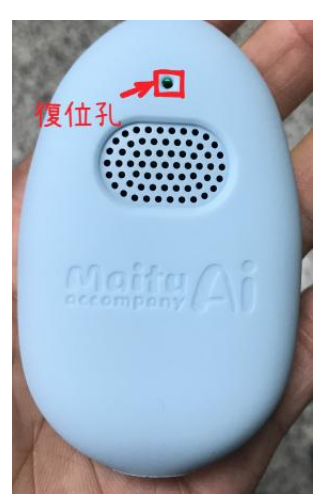